# نم تالوحملا ىلع ةداەش داريتسا ةيفيك و SX550X قلسلسلا

### فدەلا

تالوحم ىلع حاجنب ةداەش داريتسال ةمزاللا تاوطخلا ريفوت وە دنتسملا اذە نم فدەلا رماوألا رطس ةەجاوو (GUI) ةيموسرلا مدختسملا ةەجاو مادختساب Sx550X و Sx350 ةلسلسلا (CLI).

### تايوتحملا لودج

- <u>ةمدقملا</u> •
- <u>قىبطتال ةلباقال ةزەجألاو جمارىلارادىما</u> •
- <u>ةي ساسألا تابلطتملا</u> •
- (<u>GUI) ةيموسرلا مدختسملا ةمجاو مادختساب داريتسالا</u> •
- ماعلا حاتفملا أطخ ليمحت لشفأطخ دوقفم حاتفملاً سأر قلمتحملاً عاطخاًلا •
- <u>(رماوأَلا رطس ةَمجاو) CLI مِادختسابَ داريتسالا</u> •
- <u>رارقلا</u> •

### ەمدقملا

نأ يه Sx550X و Sx350 تالوحم ىلع قداهش داريتسإ دنع اهتهجاوم متت يتلا لكاشملا ىدج اذه حرشي .*ماعلا حاتفملا* ءاطخأ *ليمحت يف لشف* وأ*او دوقفم حاتفملا سأر هجاوي مدختسملا قينورتكلإ ققيثو يه قداهشلا .حاجنب قداهش داريتسال ءاطخألا هذه زواجت ةيفيك دنتسملا مدختست .ماع حاتفمب نايكلا كلذ طبرتو رخآ انايك وأ قكرش وأ امداخ وأ اصخش فرعت قعقوم وأ ايتاذ قعقوم تاداهشلا نوكت نأ نكمي .نمآ لوصو ريفوتل قكبش يف تاداهشلا نم قعقوم ،مسالا لدي امك ،ايتاذ قعقوملا قداهشلاو .(CA) يجراخ قدصم عجرم لبق نم ايمقر لثم قعقوم ،مسالا لدي امل ايتاذ قعقوملا قداهشلاو .(CA) يجراخ قدصم عجرم ليق نم ايمقر عجرملا ين قرير مع ايمال العن العاطة عليمقرا موقي .افقلاخ التم قكراشملا الي الما الي الايتاذ المي الما الايمان الايمان العام مع الما الما التوالي المالا الما من مع المال المال الذي المال الايمان الايمان المال الايمان المال المالي المالي المالي المالي المالي الما مع مال المالي الذي المال المال المال المال المال المالي المالي الم* 

## قيبطتلل ةلباقلا ةزهجألاو جماربلا رادصإ

- 2.5.0.83 ةغيص SG350 •
- SG350X، رادصإلا ،2.5.0.83
- 2.5.0.83 رادصإلا ، SG350XG
- 2.5.0.83 ةغيص SF350 •
- 2.5.0.83 رادصإلا، SG550X، رادص
- 2.5.0.83 رادصإلا، SF550X، رادص
- 2.5.0.83 رادصإلا ، SG550XG
- 2.5.0.83 رادصإلا، SX550X

# ةيساسألا تابلطتملا

ةداملا هذه يف درتو .(CA) قدصملا عجرملا ةداهش وأ ايتاذ ةعقوم ةداهش كيدل نوكي نأ بجي ا<u>انه</u> رقنا ،CA تاداهش لوح ديزملا ةفرعمل .ايتاذ ةعقوم ةداهش ىلع لوصحلل تاوطخ.

### (GUI) ةيموسرلا مدختسملا ةهجاو مادختساب داريتسالا

#### 1 ةوطخلا

م*دختسمل*ا م*سا* لاخدا لالخ نم لوحملل (GUI) ةيموسرلا مدختسملا ةمجاو ىلإ لوخدلا لجس ل**وخدلا ليجست** قوف رقنا .*رورملا* ةملكو.

| uluih<br>cisco | Switch | Application: | Switch Management | · · · · · · · · · · · · · · · · · · · |
|----------------|--------|--------------|-------------------|---------------------------------------|
|                |        | Username:    |                   |                                       |
|                |        | Password:    |                   | 2                                     |
|                |        | Language:    | English 🔽         |                                       |
|                |        | C            | Log In 3          |                                       |

#### 2 ةوطخلا

رتخأ ،ةيموسرلا مدختسملا ةهجاو نم نميألا يولعلا بناجلا يف دوجوملا *ضرعلا عضو* نم لدسنملا رايخلا مادختساب **مدقتم**.

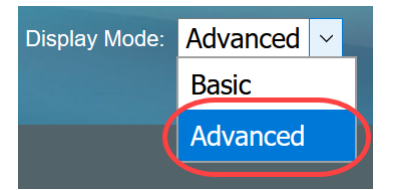

#### 3 ةوطخلا

مداخ ةقداصم < SSL مداخ < نامألا ىلإ لقتنا SSL.

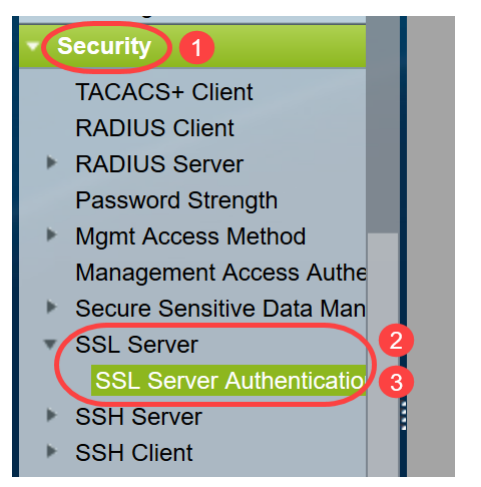

#### 4 ةوطخلا

.**ريرحت** رز ىلع رقناو 2 وأ 1 *ةداهشلا فرعم* ددح .*ايئاقلت اهديلوت* متي يتلاا تاداهشلا ىدجإ ددح

| SSL Server Au                         | uthentication       | Settings          |                   |          |       |         |             |             |                    |
|---------------------------------------|---------------------|-------------------|-------------------|----------|-------|---------|-------------|-------------|--------------------|
| SSL Active Certificate Number:   1  2 |                     |                   |                   |          |       |         |             |             |                    |
| Apply                                 | ancel               |                   |                   |          |       |         |             |             |                    |
| SSL Server Key Ta                     | ble                 |                   |                   |          |       |         |             |             |                    |
| Certificate ID                        | Common Name         | Organization Unit | Organization Name | Location | State | Country | Valid From  | Valid To    | Certificate Source |
|                                       | 0.0.0.0             |                   |                   |          |       |         | 2015-Dec-10 | 2016-Dec-09 | Auto Generated     |
| <b>2</b> 2                            | 0.0.0.0             |                   |                   |          |       |         | 2015-Dec-10 | 2016-Dec-09 |                    |
| Edit G                                | enerate Certificate | Request           | mport Certificate | Detail   | s     | Delete  |             |             |                    |

#### 5 ةوطخلا

ح*اتف*م *ءاشنإ ةداعإ* نيكمتب ديدجلا قثبنملا راطإلا ىلع مق ،ايتاذ ةعقوم ةداەش ءاشنإل RSA الخداو :

ح*اتفملا لوط* 

عئاشلا مسالا

ةيميظنت ةدحو

ةسسۇملا مسا

عقوملا

ةلاحلا

دلب

ةدملا

.**دلي** ةقطقط

| Certificate ID:     | <ul> <li>1</li> <li>● 2</li> </ul>               |                                          |
|---------------------|--------------------------------------------------|------------------------------------------|
| Regenerate RSA Key: |                                                  | •                                        |
| Key Length:         | <ul> <li>2048 bits</li> <li>3072 bits</li> </ul> |                                          |
| 🔅 Common Name:      | Cisco                                            | (5/64 characters used; Default: 0.0.0.0) |
| Organization Unit:  | US                                               | (2/64 characters used)                   |
| Organization Name:  | Cisco                                            | (5/64 characters used)                   |
| Location:           | San Jose                                         | (8/64 characters used)                   |
| State:              | California                                       | (10/64 characters used)                  |
| Country:            | US                                               | 3072 bits                                |
| Duration:<br>3      | 365                                              | Days (Range: 30 - 3650, Default: 365)    |
| Generate Close      |                                                  |                                          |

ةيجراخ ةەج نم قدصم عجرم نم ةداەش ءاشنإ اضياً كنكمي.

#### 6 ةوطخلا

مداخ ح*يتافم لودج* نمض *مدختسملا لبق نم ةفرعملا* ةداەشلا ةيؤر نم نكمتتس نآلا SSL. ل**يصافتل**ا قوف رقناو اثيدح اەؤاشنا مت يتلا ةداەشلا ددح.

| SSL Server Authenticatio       | n Settings        |                   |          |            |         |             |             |                    |
|--------------------------------|-------------------|-------------------|----------|------------|---------|-------------|-------------|--------------------|
| SSL Active Certificate Number: | 1<br>2            |                   |          |            |         |             |             |                    |
| Apply Cancel                   |                   |                   |          |            |         |             |             |                    |
| SSL Server Key Table           |                   |                   |          |            |         |             |             |                    |
| Certificate ID Common Name     | Organization Unit | Organization Name | Location | State      | Country | Valid From  | Valid To    | Certificate Source |
| 1 0.0.00                       |                   |                   |          |            |         | 2017-Nov-08 | 2018-Nov-08 | Auto Generated     |
| 2 Cisco                        | US                | Cisco             | San Jose | California | US      | 2019-Mar-13 | 2020-Mar-12 | User Defined       |
| Edit Generate Certifica        | e Request         | mport Certificate | Details  | s)         | Delete  |             |             |                    |
|                                |                   |                   | 2        |            |         |             |             |                    |

#### 7 ةوطخلا

ص*اخلا حاتفملاو ماعل*ا ح*اتفمل*او *ةداهشلا*لليصافت ةيؤر نم نكمتتس ،قثبنملا راطإلا يف تانايبلا ضرع قوف رقنا .لصفنم تاظحالم فلم يف تافلملا هذه خسن كنكمي .*(رفشملا)* يداع صنك ةساسحلا.

| 🕙 SSL Details - Google Chr | ome — 🗌                                                                                                    | $\times$ |
|----------------------------|----------------------------------------------------------------------------------------------------|----------|
| (i) Not secure   192.16    | 68.1.254/csf94298e9/mts/ssl/ssl_serverauth_d_jq.htm                                                                                                    |          |
| Certificate ID:            | 2                                                                                                    |          |
| Certificate:               | BEGIN CERTIFICATE<br>MIIDRzCCAi8CEE90bzMCJXp/nT+78tBROt8wDQYJKoZIhvcNAQELBQAwYJELMAkG<br>A1UEBhMCVVMxEzARBgNVBAgMCKNBTEIGT1JOSUExETAPBgNVBAcMCFNhbiBKb3NI<br>MQ4wDAYDVQQDDAVDaXNjbzEOMAwGA1UECgwFQ2lzY28xCzAJBgNVBAsMAIVTMB4X<br>DTE5MDYxODA1NTc1NIoXDTIwMDYxNzA1NTc1NIowYJELMAkGA1UEBhMCVVMxEzAR<br>BgNVBAgMCkNBTEIGT1JOSUExETAPBgNVBAcMCFNhbiBKb3NIMQ4wDAYDVQQDDAVD                                                                                                    | •        |
| Public Key:                | BEGIN RSA PUBLIC KEY<br>MIIBCgKCAQEAuxUF71CPBJ6asoghDOEZbiFnXhflPSFDlu0SGDtwQHJ7doPp6XVMh7ZZC1TuVWdV5jpe0Jj<br>8CFuMH/Azj9JDR1fsVqBAFU2v0L+jhPS5VDN63iUHjeAhICMmAx1pegbLvb/A+gInieTgB/Z2EL3eT2xjJT0Myqf<br>mBPNuL4awjvtt9E7IEXhBt1HL0Nr/cuWTLmAOIDmlmKN2CRHuz2cxjp0+uA2bY85bNefQoJbE3G6wxACel2n4<br>mK4GFQvOxzS0A5PcsKUMEfaeF/afcBvRcpyv+y88P/DQ/Spg4xsBwjrZUDafqt2aSkIr8L8yHSSD1BWB09X5fjv<br>0QNAMQ+QIDAQAB                                                                              | →        |
| Fingerprint(Hex):          | 4F:49:F5:A0:36:C5:AC:C8:F5:A1:E1:62:4F:AD:05:B8:E7:CC:5A:D6                                                                                                    |          |
| Private Key (Encrypted):   | BEGIN RSA ENCRYPTED PRIVATE KEY<br>olAbmqdHV/WOCsWTno8EsO1FXk81mva9RGX2rBMhCDJjzeZjmj6aa8y4rDJmcrF98ri5CBJ+WV5KbjvH3UsR<br>Km1b7W0jcoh7CYBkGlAxe5p24pgXf5QWPH2830A0qY0dAiinwlZkwPat9BUkVV913eY1tHzHFN/1kvOpvKggu<br>oO85U5FqFMFUpFD94YDqQ+Xpp+LDuiVPjgFh6DCXq2wBnFBzws7doSHMBU77LHOFnWybmzzmT63DNFN<br>goUlp0nwskdPoigiHLjrtESSJ5x/tlztfJx2rGreHz2AMwa1urtJv/+ysGu+R4T0++1RkiUJISCYZW7kmtwFdlchMBv<br>YJWPQZ0l9znTXOXgZQbtR1MGl5NqrTb1V11Osltb63dqRQKJ4XUdTldQpRPgrhTrXUwXHgegCpBtqLg1D6Hj |          |
| Close Display S            | ensitive Data as Plaintext                                                                                                    |          |

#### 8 ةوطخلا

قفاوم قوف رقنا ،يداع صنك صاخلا حاتفملا ضرع ديكأتل ةقثبنم ةذفان حتف متيس.

Confirm Display Method Change - Google C... – □ ×
 Not secure | 192.168.1.254/csf94298e9/mts/kubrick/co...
 Sensitive data for the current page will be displayed as

plaintext. Your HTTP web session is insecure. Do you want to continue?

Don't show me this again

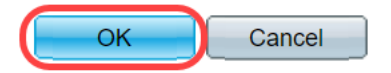

#### 9 ةوطخلا

ىلع يداعلا صنلا جارخإ خسنا .يداع صن لكش يف *صاخلا حاتفملا* ةيؤر نم نكمتتس نآلا فلم ."**قالغإ**" قوف رقنا .Notepad فلم

```
i Not secure 192.168.1.254/csf94298e9/mts/ssl/ssl_serverauth_d_jq.htm
```

| Certificate ID:          | 2                                                                                                    |
|--------------------------|----------------------------------------------------------------------------------------------------|
| Certificate:             | BEGIN CERTIFICATE MIIDRzCCAi8CEE90bzMCJXp/nT+78tBROt8wDQYJKoZIhvcNAQELBQAwYjELMAkG A1UEBhMCVVMxEzARBgNVBAgMCkNBTEIGT1JOSUExETAPBgNVBAcMCFNhbiBKb3NI MQ4wDAYDVQQDDAVDaXNjbzEOMAwGA1UECgwFQ2lzY28xCzAJBgNVBAsMAIVTMB4X DTE5MDYxODA1NTc1NIoXDTIwMDYxNzA1NTc1NIowYjELMAkGA1UEBhMCVVMxEzAR BgNVBAgMCkNBTEIGT1JOSUExETAPBgNVBAcMCFNhbiBKb3NIMQ4wDAYDVQQDDAVD                                                                                                    |
| Public Key:              | BEGIN RSA PUBLIC KEY MIIBCgKCAQEAuxUF71CPBJ6asoghDOEZbiFnXhflPSFDIu0SGDtwQHJ7doPp6XVMh7ZZC1TuVWdV5jpe0Jp 8CFuMH/Azj9JDR1fsVqBAFU2v0L+jhPS5VDN63iUHjeAhICMmAx1pegbLvb/A+gInieTgB/Z2EL3eT2xjJT0MyqFI mBPNuL4awjvtt9E7IEXhBt1HL0Nr/cuWTLmAOIDmImKN2CRHuz2cxjp0+uA2bY85bNefQoJbE3G6wxACel2n4d mK4GFQvOxzS0A5PcsKUMEfaeF/afcBvRcpyv+y88P/DQ/Spg4xsBwjrZUDafqt2aSkIr8L8yHSSD1BWB09X5fjv1  OQNAMQ+QIDAQAB                                                                                   |
| Fingerprint(Hex):        | 4F:49:F5:A0:36:C5:AC:C8:F5:A1:E1:62:4F:AD:05:B8:E7:CC:5A:D6                                                                                                    |
| Private Key (Plaintext): | BEGIN RSA PRIVATE KEY<br>MIIEogIBAAKCAQEAuxUF71CPBJ6asoghDOEZbiFnXhfiPSFDIu0SGDtwQHJ7doPp6XVMh7ZZC1TuVWdV5jp<br>e0Jp8CFuMH/Azj9JDR1fsVqBAFU2v0L+jhPS5VDN63iUHjeAhICMmAx1pegbLvb/A+gInieTgB/Z2EL3eT2xjJT0<br>MyqFImBPNuL4awjvtt9E7IEXhBt1HL0Nr/cuWTLmAOIDmImKN2CRHuz2cxjp0+uA2bY85bNefQoJbE3G6wxAC<br>el2n4dmK4GFQvOxzS0A5PcsKUMEfaeF/afcBvRcpyv+y88P/DQ/Spg4xsBwjrZUDafqt2aSkIr8L8yHSSD1BWB0<br>9X5fjv10QNAMQ+QIDAQABAoIBAAIZH0Lq1V/I45VC/5PkZmOczkr426JO4DDhFcXdzMI8PzQ6EIKExUH0YpV |
| Close Display            | Sensitive Data as Encrypted                                                                                                    |

#### 10 ةوطخلا

.**ةداەش داريتسإ** ىلع رقناو اثيدح اەۋاشنإ مت يتلا *مدختسملا لبق نم ةفرعملا* ةداەشلا ددح

| SSL Server Au         | thentication       | Settings          |                   |          |            |         |             |             |                    |
|-----------------------|--------------------|-------------------|-------------------|----------|------------|---------|-------------|-------------|--------------------|
| SSL Active Certificat | e Number:   1 2    |                   |                   |          |            |         |             |             |                    |
| Apply Ca              | Incel              |                   |                   |          |            |         |             |             |                    |
| SSL Server Key Tab    | le                 |                   |                   |          |            |         |             |             |                    |
| Certificate ID        | Common Name        | Organization Unit | Organization Name | Location | State      | Country | Valid From  | Valid To    | Certificate Source |
| 1                     | 0.0.0              |                   |                   |          |            |         | 2017-Nov-08 | 2018-Nov-08 | Auto Generated     |
| 2                     | Cisco              | US                | Cisco             |          | California | US      | 2019-Mar-13 | 2020-Mar-12 | User Defined       |
| Edit Ge               | nerate Certificate | Request           | mport Certificate | Details  | s          | Delete  |             |             |                    |
|                       |                    |                   | 2                 |          |            |         |             |             |                    |

#### 11 ةوطخلا

قصلب مقو RSA *حيتاف*م *جوز داريتسإ* رايخ نيكمتب مق ،ةديدجلا ةقثبنملا ةذفانلا ىلع .**قبطي** ةقطقط .يداعلا صنلا قيسنتب (9 ةوطخلا يف خوسنم) صاخلا حاتفملا When a Certificate and/or a Key is entered, it should contain the "BEGIN" and "END" markers.

| Certificate ID:                      | 1                                                                                                    |              |
|--------------------------------------|----------------------------------------------------------------------------------------------------|--------------|
| Certificate Source:                  | User Defined                                                                                                    |              |
| • Certificate:                       | BEGIN CERTIFICATE<br>MIIDRzCCAi8CEE90bzMCJXp/nT+78tBROt8wDQYJKoZIhvcNAQELBQAwYJELMAKG<br>A1UEBhMCVVMxEzARBgNVBAgMCkNBTEIGT1JOSUExETAPBgNVBAcMCFNhbiBKb3NI<br>MQ4wDAYDVQQDDAVDaXNjbzEOMAwGA1UECgwFQ2IzY28xCzAJBgNVBAsMAIVTMB4X<br>DTE5MDYxODA1NTc1NIoXDTIwMDYxNzA1NTc1NIowYJELMAkGA1UEBhMCVVMxEzAR<br>BgNVBAgMCkNBTEIGT1JOSUExETAPBgNVBAcMCFNhbiBKb3NIMQ4wDAYDVQQDDAVD                                                                                                    | •            |
| Import RSA Key-Pair:                 | C Enable                                                                                                    |              |
| Public Key:  Private Key:  Encounted | BEGIN RSA PUBLIC KEY<br>MIIBCgKCAQEAuxUF71CPBJ6asoghDOEZbiFnXhfIPSFDIu0SGDtwQHJ7doPp6XVMh7ZZC1TuVWdV5jpe<br>0Jp8CFuMH/Azj9JDR1fsVqBAFU2v0L+jhPS5VDN63iUHjeAhICMmAx1pegbLvb/A+gInieTgB/Z2EL3eT2xjJT<br>0MyqFImBPNuL4awjvtt9E7IEXhBt1HL0Nr/cuWTLmAOIDmImKN2CRHuz2cxjp0+uA2bY85bNefQoJbE3G6w<br>xACel2n4dmK4GFQvOxz50A5PcsKUMEfaeF/afcBvRcpyv+y88P/DQ/Spg4xsBwjrZUDafqt2aSkIr8L8yHSSD<br>1BWB09X5fjv10QNAMQ+QIDAQAB                                                          | ▲<br>▼<br>// |
|                                      | 2                                                                                                    | 11           |
| 3 Plaintext                          | BEGIN RSA PRIVATE KEY<br>MIIEogIBAAKCAQEAuxUF71CPBJ6asoghDOEZbiFnXhflPSFDIu0SGDtwQHJ7doPp6XVMh7ZZC1TuVWdV<br>5jpe0Jp8CFuMH/Azj9JDR1fsVgBAFU2v0L+ihPS5VDN63iUHieAhlCMmAx1pegbLvb/A+gInieTgB/Z2EL3eT2<br>xjJT0MygFImBPNuL4awiytt9E7IEXhBt1HL0Nr/cuWTLmAOIDmImKN2CRHuz2cxip0+uA2bY85bNefQoJDE3<br>G6wxACeI2n4dmK4GFQvOxzS0A5PcsKUMEfaeF/afcBvRcpvy+v88P/DQ/Spg4xsBwirZUDafgt2aSkIr8L8yH<br>SSD1BWB09X5fiv10QNAMQ+QIDAQABAoIBAAIZH0Lg1V/I45VC/5PkZmOczkr426JO4DDhFcXdzMI8PzQ6 |              |
| Apply Close                          | Display Sensitive Data as Plaintext                                                                                                    |              |

.*ماعل*ا *حاتفملا ةياەن*و *ةيادب* يف ،*RSA* ،ةيساسألا ةملكلا نيمضت متي ،لاثملا اذه يف

#### 12 ةوطخلا

لوحملا ىلع نيوكتلا ظفحو راطإلا اذه قالغإ كنكمي .ةشاشلا ىلع حاجنلا مالعإ دەاشتس.

| Certificate ID:                            | <ul> <li>□ 1</li> <li>● 2</li> </ul>                                                                                                    |
|--------------------------------------------|----------------------------------------------------------------------------------------------------|
| Certificate Source:                        | User Defined                                                                                                    |
| Certificate:                               | BEGIN CERTIFICATE<br>MIIDRzCCAi8CEE90bzMCJXp/nT+78tBROt8wDQYJKoZIhvcNAQELBQAwYjELMAkG<br>A1UEBhMCVVMxEzARBgNVBAgMCkNBTEIGT1JOSUExETAPBgNVBAcMCFNhbiBKb3NI<br>MQ4wDAYDVQQDDAVDaXNjbzEOMAwGA1UECgwFQ2IzY28xCzAJBgNVBAsMAIVTMB4X<br>DTE5MDYxODA1NTc1NioXDTIwMDYxNzA1NTc1NiowYjELMAkGA1UEBhMCVVMxEzAR<br>BgNVBAgMCkNBTEIGT1JOSUExETAPBgNVBAcMCFNhbiBKb3NIMQ4wDAYDVQQDDAVD                                            |
| Import RSA Key-Pair:                       | Enable                                                                                                    |
| Public Key:                                | BEGIN RSA PUBLIC KEY<br>MIIBCgKCAQEAuxUF71CPBJ6asoghDOEZbiFnXhflPSFDIu0SGDtwQHJ7doPp6XVMh7ZZC1TuVWdV5jpe<br>0Jp8CFuMH/Azj9JDR1fsVqBAFU2v0L+jhPS5VDN63iUHjeAhICMmAx1pegbLvb/A+gInieTgB/Z2EL3eT2xjJT<br>0MyqFImBPNuL4awjvtt9E7IEXhBt1HL0Nr/cuWTLmAOIDmImKN2CRHuz2cxjp0+uA2bY85bNefQoJbE3G6w<br>xACel2n4dmK4GFQvOxzS0A5PcsKUMEfaeF/afcBvRcpyv+y88P/DQ/Spg4xsBwjrZUDafqt2aSkIr8L8yHSSD<br>1BWB09X5fjv10QNAMQ+QIDAQAB |
| Private Key: <ul> <li>Encrypted</li> </ul> |                                                                                                    |
|                                            |                                                                                                    |

# ةلمتحملا ءاطخألا

نم ناعون كانه نوكي ام ةداع .ماعلا حاتفملاب قلعتت اهتشقانم تمت يتلا ءاطخألا اهمادختساٍ متي يتلا ةماعلا حيتافملا تاقيسنت:

1. ل ماعلاا حاتفملا فلم NSA (PKCS#1): حيتافمل صصخم :زييمتلا تامالعب يەتنيو أدبي —ماعلا RSA حاتفم ءدب— قزمرملا BASE64 تانايب —يفرطلا ماعلا RSA حاتفم—

2. ماعلا حاتفملا عون ددحي ةيمومع رثكاً حاتفم قيسنت اذه :(PKCS#8) ماعلا حاتفملا فلم قلصلا تاذ تانايبلا ىلع يوتحيو ادبي أدبي: —ماعلا حاتفملا عدب— قزمرملا BASE64 تانايب —ماعلا حاتفملا عاهنإ— —ماعلا حاتفملا عاهن

### أطخ دوقفم حاتفملا سأر

حاتفملا خسنب تمق .ةيجراخ ةمج نم قدصم عجرم نم ةدامشلا ءاشناب تمق :1 ويرانيسلا قوف رقناو مقصلو ماعلا. A Not secure | 192.168.1.254/csf94298e9/mts/ssl/ssl\_serverauth\_imp\_jq.htm

| When a Certificate and/or a | Key is entered, it should contain the "BEGIN" and "END" markers.                                                                                                    |              |
|-----------------------------|----------------------------------------------------------------------------------------------------|--------------|
| Certificate ID:             | 1<br>2                                                                                                    |              |
| Certificate Source:         | User Defined                                                                                                    |              |
| Certificate:                | BEGIN CERTIFICATE<br>MIIDRzCCAi8CEE90bzMCJXp/nT+78tBROt8wDQYJKoZIhvcNAQELBQAwYjELMAkG<br>A1UEBhMCVVMxEzARBgNVBAgMCkNBTEIGT1JOSUExETAPBgNVBAcMCFNhbiBKb3NI<br>MQ4wDAYDVQQDDAVDaXNjbzEOMAwGA1UECgwFQ2lzY28xCzAJBgNVBAsMAIVTMB4X<br>DTE5MDYxODA1NTc1NloXDTIwMDYxNzA1NTc1NlowYjELMAkGA1UEBhMCVVMxEzAR<br>BgNVBAgMCkNBTEIGT1JOSUExETAPBgNVBAcMCFNhbiBKb3NIMQ4wDAYDVQQDDAVD                                                                                                    | ▲<br>▼<br>// |
| Import RSA Key-Pair:        | Enable                                                                                                    |              |
| Se Public Key:              | BEGIN PUBLIC KEY<br>MIIBCgKCAQEAuxUF /1CPBJ6asoghDOEZbiFnXhflPSFDIu0SGDtwQHJ7doPp6XVMh7ZZC1TuVWdV5jpe0J<br>p8CFuMH/Azj9JDR1fsVgBAFU2v0L+ihPS5VDN63iUHieAhlCMmAx1pegbLvb/A+gInieTgB/Z2EL3eT2xjJT0My<br>gFImBPNuL4awjvtt9E7IEXhBt1HL0Nr/cuWTLmAOIDmlmKN2CRHuz2cxjp0+uA2bY85bNefQoJbE3G6wxACel<br>2n4dmK4GFQvOxzS0A5PcsKUMEfaeF/afcBvRcpvv+v88P/DQ/Spg4xsBwirZUDafqt2aSkIr8L8vHSSD1BWB0<br>9X5fjv10QNAMQ+QIDAQAB                                                                    | ▲<br>▼<br>// |
| Private Key: Encrypted      |                                                                                                    | 11           |
| Plaintext                   | BEGIN RSA PRIVATE KEY<br>MIIEogIBAAKCAQEAuxUF71CPBJ6asoghDOEZbiFnXhflPSFDIu0SGDtwQHJ7doPp6XVMh7ZZC1TuVWdV5j<br>pe0Jp8CFuMH/Azj9JDR1fsVgBAFU2v0L+jhPS5VDN63iUHjeAhlCMmAx1pegbLvb/A+gInieTgB/Z2EL3eT2xjJT<br>0MyqFImBPNuL4awivtt9E7IEXhBt1HL0Nr/cuWTLmAOIDmimKN2CRHuz2cxjp0+uA2bY85bNefQoJbE3G6wx<br>ACel2n4dmK4GFQv0xzS0A5PcsKUMEfaeF/afcBvRcpvv+v88P/DQ/Spg4xsBwirZUDafqt2aSkIr8L8yHSSD1B<br>WB09X5fiv10QNAMQ+QIDAQABA0IBAAIZH0Lq1V/I45VC/5PkZm0czkr426JO4DDhFcXdzMi8PzQ6EIKExUH | ••<br>•<br>• |
| Apply Close                 | Display Sensitive Data as Plaintext                                                                                                    |              |

ضعب ءارجإ نكميو .ةذفانلا قلغأ .*دوقفم حاتفملا سأر :أطخ* ،ةلااسرلا تيقلت دقل يفتخت ةلكشملا هذه لعجل تاليدعتلا

| Certificate ID:       | <ul> <li>□ 1</li> <li>● 2</li> </ul>                                                                                                    |
|-----------------------|----------------------------------------------------------------------------------------------------|
| Certificate Source:   | User Defined                                                                                                    |
| Certificate:          | BEGIN CERTIFICATE<br>MIIDRZCCAi8CEE90bzMCJXp/nT+78tBROt8wDQYJKoZIhvcNAQELBQAwYJELMAkG<br>A1UEBhMCVVMxEzARBgNVBAgMCkNBTEIGT1JOSUExETAPBgNVBAcMCFNhbiBKb3NI<br>MQ4wDAYDVQQDDAVDaXNjbzEOMAwGA1UECgwFQ2IzY28xCzAJBgNVBAsMAIVTMB4X<br>DTE5MDYxODA1NTc1NIoXDTIwMDYxNzA1NTc1NIowYJELMAkGA1UEBhMCVVMxEzAR<br>BgNVBAgMCkNBTEIGT1JOSUExETAPBgNVBAcMCFNhbiBKb3NIMQ4wDAYDVQQDDAVD                                            |
| Import RSA Key-Pair:  | Enable                                                                                                    |
| Public Key:           | BEGIN RSA PUBLIC KEY<br>MIIBCgKCAQEAuxUF71CPBJ6asoghDOEZbiFnXhflPSFDIu0SGDtwQHJ7doPp6XVMh7ZZC1TuVWdV5jpe<br>0Jp8CFuMH/Azj9JDR1fsVqBAFU2v0L+jhPS5VDN63iUHjeAhICMmAx1pegbLvb/A+gInieTgB/Z2EL3eT2xjJT<br>0MyqFImBPNuL4awjvtt9E7IEXhBt1HL0Nr/cuWTLmAOIDmImKN2CRHuz2cxjp0+uA2bY85bNefQoJbE3G6w<br>xACel2n4dmK4GFQvOxzS0A5PcsKUMEfaeF/afcBvRcpyv+y88P/DQ/Spg4xsBwjrZUDafqt2aSkIr8L8yHSSD<br>1BWB09X5fjv10QNAMQ+QIDAQAB |
| Private Key: 💿 Encryp | uted                                                                                                    |
|                       |                                                                                                    |
| Plainte               | TX:                                                                                                    |

أطخلا اذه حالصإل:

م*اعل*ا **RSA** ح*اتف*م ءدب :ماعلا حاتفملا ةيادب ىلإ ،RSA ،ةيساسألا ةملكلا ةفاضإ

م*اعل*ا **RSA** ح*اتف*م :ماعلا حاتفملا ةياهن ىلإ ،RSA ،ةيساسألا ةملكلا ةفاضإ

32 لا فورحلل لـاثم وه هاندأ رهاظلا زربملا ءزجلا .حاتفملا زمر نم افرح 32 لوأ ةلازاب مق ىلوألا.

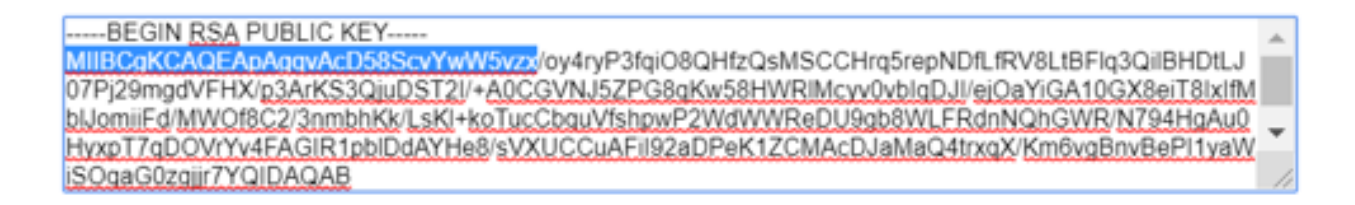

.تالاحلا مظعم يف *حاتفملا سأر دقتفي أطخ* ىلع لصحت نل ،تادادعإلا قيبطتب موقت امدنع

#### ماعلا حاتفملا أطخ ليمحت لشف

خسنب تمق .رخآ لوحم ىلإ اەداريتساو دحاو لوحم ىلع ةداەش ءاشنإب تمق :2 ويرانيسلا قوف رقنلاو فرح 32 لوأ ةلازإ دعب ەقصلو ماعلا حاتفملا.

| When a Certificate and/or a Key is entered, it should contain the "BEGIN" and "END" markers. |
|----------------------------------------------------------------------------------------------|
|----------------------------------------------------------------------------------------------|

| Certificate ID:          | <ul> <li>□ 1</li> <li>● 2</li> </ul>                                                                                                    |
|--------------------------|----------------------------------------------------------------------------------------------------|
| Certificate Source:      | User Defined                                                                                                    |
| Certificate:             | BEGIN CERTIFICATE<br>MIIDSTCCAJECEHV4jm/blKGoJFHmCvnyTWUwDQYJKoZIhvcNAQELBQAwYzELMAkG<br>A1UEBhMCSU4xEDAOBgNVBAgMB0hhcnlhbmExEDAOBgNVBAcMB0d1cmdhb24xEDAO<br>BgNVBAMMBZAuMC4wLjAxDjAMBgNVBAoMBUNpc2NvMQ4wDAYDVQQLDAVDaXNjbZAe<br>Fw0xOTA2MTkwMjQyMzRaFw0yMDA2MTgwMjQyMzRaMGMxCzAJBgNVBAYTAkIOMRAw<br>DgYDVQQIDAdIYXJ5YW5hMRAwDgYDVQQHDAdHdXJnYW9uMRAwDgYDVQQDDAcwLjAu                                                                                                    |
| Import RSA Key-Pair:     | Enable                                                                                                    |
| • Public Key:            | BEGIN RSA PUBLIC KEY<br>/oy4ryP3fqiO8QHfzQsMSCCHrq5repNDfLfRV8LtBFlq3QilBHDtLJ07Pj29mgdVFHX/p3ArKS3QiuDST2I/+A0CGVN<br>J5ZPQ8qKw58HWRIMcyv0vblqDJI/ejQaYiGA10GX8eiT8lxlfMblJomiiFd/MWQf8C2/3nmbhKk/LsKI+koTucCbquVf<br>shpwP2WdWWReDU9gb8WLFRdnNQhGWR/N794HqAu0HyxpT7qDOVrYv4FAGIR1pblDdAYHe8/sVXUCCuAFii<br>92aDPeK1ZCMAcDJaMaQ4trxqX/Km6vqBnvBePI1yaWiSOqaG0zgjir7YQIDAQAB<br>END RSA PUBLIC KEY                                                                                                    |
| Serivate Key: 🔘 Encrypte | ed                                                                                                    |
| Plaintext                | tBEGIN <u>RSA</u> PRIVATE KEY<br><u>MILEpQIBAAKCAQEApAagvAcD58ScvYwW5vzx</u> /oy4ryP3fqiO8QHfzQsMSCCHrq5repNDfLfRV8LtBFlq3QilBH<br>DtLJ07Pj29mgdVFHX/p3ArKS3QjuDST2I/+A0CGVNJ5ZPG8qKw58HWRIMcvv0vblqDJI/ejOaYiGA10GX8eiT8<br><u>ktfMblJomiFd/MWOf8C2/3nmbhKk/LsKi+koTucCbguVfshpwP2WdWWReDU9gb8WLFRdnNQhGWR/N794H</u><br><u>qAu0HyxpT7gDOVrYv4FAGIR1pblDdAYHe8/sVXUCCuAFil92aDPeK1ZCMAcDJaMaQ4trxgX</u> /Km6vgBnvBePi<br>1yaWiSOqaG0zgjjr7YQIDAQABAoIBAQCTUfJvpS1Qvzi21FbNZmhBYkmMoxTpYKHguvoxwbZqIS07KdPF5v |
| Apply Close              | Display Sensitive Data as Plaintext                                                                                                    |

ةشاشلا ىلع *ماعلا حاتفملا ليمحت لشف* أطخ ىلع تلصح دقل.

| A | Not secure | 192.168.1.254/csf94298e9/mts/ssl/ssl_serverauth_imp_jq.htm |  |
|---|------------|------------------------------------------------------------|--|
|---|------------|------------------------------------------------------------|--|

| When a Certificate and/or a                | Key is entered, it should contain the "BEGIN" and "END" markers.                                                                                                    |
|--------------------------------------------|----------------------------------------------------------------------------------------------------|
| Certificate ID:                            | <ul> <li>□ 1</li> <li>● 2</li> </ul>                                                                                                    |
| Certificate Source:                        | User Defined                                                                                                    |
| Certificate:                               | BEGIN CERTIFICATE<br>MIIDSTCCAJECEHV4jm/blKGoJFHmCvnyTWUwDQYJKoZIhvcNAQELBQAwYZELMAkG<br>A1UEBhMCSU4xEDAOBgNVBAgMB0hhcnlhbmExEDAOBgNVBAcMB0d1cmdhb24xEDAO<br>BgNVBAMMBZAUMC4wLjAxDjAMBgNVBAoMBUNpc2NvMQ4wDAYDVQQLDAVDaXNjbzAe<br>Fw0xOTA2MTkwMjQyMzRaFw0yMDA2MTgwMjQyMzRaMGMxCzAJBgNVBAYTAkIOMRAw<br>DgYDVQQIDAdIYXJ5YW5hMRAwDgYDVQQHDAdHdXJnYW9uMRAwDgYDVQQDDAcwLjAu                                            |
| Import RSA Key-Pair:                       | Enable                                                                                                    |
| Public Key:                                | BEGIN RSA PUBLIC KEY<br>MIIBCgKCAQEApAgqvAcD58ScvYwW5vzx/oy4ryP3fqiO8QHfzQsMSCCHrq5repNDfLfRV8LtBFlq3QiIBHDtL<br>J07Pj29mgdVFHX/p3ArKS3QjuDST2I/+A0CGVNJ5ZPG8qKw58HWRIMcyv0vblqDJI/ejOaYiGA10GX8eiT8Ix<br>IfMbIJomiiFd/MWOf8C2/3nmbhKk/LsKI+koTucCbquVfshpwP2WdWWReDU9gb8WLFRdnNQhGWR/N794H<br>gAu0HyxpT7qDOVrYv4FAGIR1pbIDdAYHe8/sVXUCCuAFiI92aDPeK1ZCMAcDJaMaQ4trxqX/Km6vgBnvBe<br>PI1yaWiSOqaG0zgjjr7YQIDAQAB |
| Private Key: <ul> <li>Encrypted</li> </ul> |                                                                                                    |
| Plaintext                                  |                                                                                                    |

.ةلاحلا هذه يف ماعلا حاتفملا نم ىلوألا 32 لا فرحألا فذحب مقت ال ،أطخلا اذه حالصإل

A Not secure 192.168.1.254/csf94298e9/mts/ssl/ssl\_serverauth\_imp\_jq.htm

| When a Certificate and/or a Key is entered, it s | should contain the "BEGIN" and "END" markers. |
|--------------------------------------------------|-----------------------------------------------|
|--------------------------------------------------|-----------------------------------------------|

| Certificate ID:        | <ul> <li>1</li> <li>2</li> </ul>                                                                                                    |
|------------------------|----------------------------------------------------------------------------------------------------|
| Certificate Source:    | User Defined                                                                                                    |
| Certificate:           | BEGIN CERTIFICATE<br>MIDSTCCAjECEHV4jm/blKGoJFHmCvnyTWUwDQYJKoZlhvcNAQELBQAwYzELMAkG<br>A1UEBhMCSU4xEDAOBgNVBAgMB0hhcnlhbmExEDAOBgNVBAcMB0d1cmdhb24xEDAO<br>BgNVBAMMBzAuMC4wLjAxDjAMBgNVBAoMBUNpc2NvMQ4wDAYDVQQLDAVDaXNjbzAe<br>Fw0xOTA2MTkwMjQyMzRaFw0yMDA2MTgwMjQyMzRaMGMxCzAJBgNVBAYTAkIOMRAw<br>DgYDVQQIDAdIYXJ5YW5hMRAwDgYDVQQHDAdHdXJnYW9uMRAwDgYDVQQDDAcwLjAu                                                                                                   |
| Import RSA Key-Pair:   | Enable                                                                                                    |
| Public Key:            | BEGIN RSA PUBLIC KEY MIIBCgKCAQEApAggaAcD58ScvYwW5vzx/oy4ryP3fqiO8QHfzQsMSCCHrq5repNDfLfRV8LtBFlq3QilBHDtLJ     07Pj29mgdVFHX/p3ArKS3QjuDST2I/+A0CGVNJ5ZPG8gKw58HWRIMcyv0vblgDJI/ejOaYiGA10GX8eiT8lxlfM     blJomiiFd/MWOf8C2/3nmbhKk/LsKI+koTucCbguVfshpwP2WdWWReDU9gb8WLFRdnNQhGWR/N794HgAu0     HvxpT7gDOVrYv4FAGIR1pblDdAYHe8/sVXUCCuAFil92aDPeK1ZCMAcDJaMaQ4trxqX/Km6vgBnvBePl1yaW     iSQgaG0zgijr7YQIDAQAB                                                      |
| Private Key: Encrypted |                                                                                                    |
| Plaintext              | roiJNnzjgteU9ggzGvA6re1+f9z4tqwGn+9/reRg3J16w8vrjA3wucP9ImvRIUCgYEAvUjA3K3f+pRGBO/vDm0Wn<br>IFkSmiG6azhiA4iYrRQpVi8uEU7neT7edoNTXjXeB/zpt0hQBHicvI1xsc5gv2KvvpTx8k0u5uBgv9hP1gGsEuePc<br>G+ynDTFdYImZLc0pDEtGwBKV362YnyX4rCZT67RVXBRI3geAmN30DqpygcYLMCgYEAlqhyEg9cWrkQSo3<br>e904IVACLgjVG05nkfE6Q1BFt8sTDDOGoSKGzLYhRxIIkLOXRP990Z2Guqt3xKlvLiqhFmZH0YaSTLkEY8hzr/<br>uTeiGQLoCYNoZAOzC1Ac+rjQneCbQ4GIDua0amyetkAjEUog7cx2skgozjQSIC3dw2F5tw=<br>END RSA PRIVATE KEY |
| Apply Close            | Display Sensitive Data as Plaintext                                                                                                    |

### (رماوألا رطس ةەجاو) CLI مادختساب داريتسالا

#### 1 ةوطخلا

.يلاتال رمألا لخدأ ،CLI مادختساب ةداهش جاردإل

switch(config)# []

لاثملا اذه يف 2 ةداهشلا داريتسإ مت.

switch(config)# 2

#### 2 ةوطخلا

لاخدالا دعب لصفنم رطس يف **(.) ةطقن فضأ** ؛**لاخدالا قصلا**.

```
RSA –
MIIEvgIBADANBgkqhkiG9w0BAQEFAASCBKgwggSkAgEAAoIBAQC/rZQ6f0rj8neA
24 ....
h27Zh+aWX7dxakaoF5QokBTqWDHcMAvNluwGiZ/03BQYgSiI+SYrZXAbUiSvfIR4
NC1WqkWzML6jW+521D/GokmU
RSA End-
RSA End-
RSA –
MIIBCgKCAQEAv62UOn9K4/J3gCAk7i9nYL5zYm4kQVQhCcAo7uGblEprxdWkfT01
... 3 ....
64jc5fzIfNnE2QpgBX/9M40E41BX5Z0B/QIDAQB
```

```
- RSA -
- -
MIIFvTCCBKWgAwIBAgIRAOOBWg4bkStdWPvCNYjHpbYwDQYJKoZIhvcNAQELBQAw
- 28 ...
8S+39m9wPAOZipI0JA1/0IeG7ChLWOXKncMeZWVTIUZaEwVFf0cUzqXwOJcsTrMV
JDPtnbKXG56w0Trecu6UQ9HsUBoDQnlsN5ZBHt1VyjAP
- -
.
.
: C=xx ST=Gxxxx L=xx 0=xx CA Limited CN=xx RSA Organization Validation Secure Server CA
: 14:00:00 2017
: sep 11 23:59:59 2020 GMT
: C=DE/MailCode=xxx ST=xx L=xx/street=xxx 2 0=xxx Ou=IT CN=*.kowi.eu
SHA: xxxxx
```

### رارقلا

و Sx350 ةلسلسلا تالوحم ىلع حاجنب ةداەش داريتسال ةمزاللا تاوطخلا نآلا تملعت دقل Sx550X (CLI) رماوألا رطس ةەجاوو (GUI) ةيموسرلا مدختسملا ةەجاو مادختساب

ةمجرتاا مذه لوح

تمجرت Cisco تايان تايانق تال نم قعومجم مادختساب دنتسمل اذه Cisco تمجرت ملاعل العامي عيمج يف نيم دختسمل لمعد يوتحم ميدقت لقيرشبل و امك ققيقد نوكت نل قيل قمجرت لضفاً نأ قظعالم يجرُي .قصاخل امهتغلب Cisco ياخت .فرتحم مجرتم اممدقي يتل القيفارت عال قمجرت اعم ل احل اوه يل إ أم اد عوجرل اب يصوُتو تامجرت الاذة ققد نع اهتي لوئسم Systems الما يا إ أم الا عنه يل الان الانتيام الال الانتيال الانت الما